## ■「ご注文・お問い合わせフォーム」に予約番号をご入力ください。

### ■ 担当者からクラブ・オン/ミレニアム アプリのメッセージでご回答いたします。 ※アプリの通知を「有効」にすると新着メッセージに気付きやすくなります。設定をご確認ください。

■お支払い方法をご指定いただき、「購入する」ボタンをタップして完了です。

#### ご予約済みの商品をお支払いの場合②

### 「ご注文・お問い合わせフォーム」に予約番号をご入力ください。

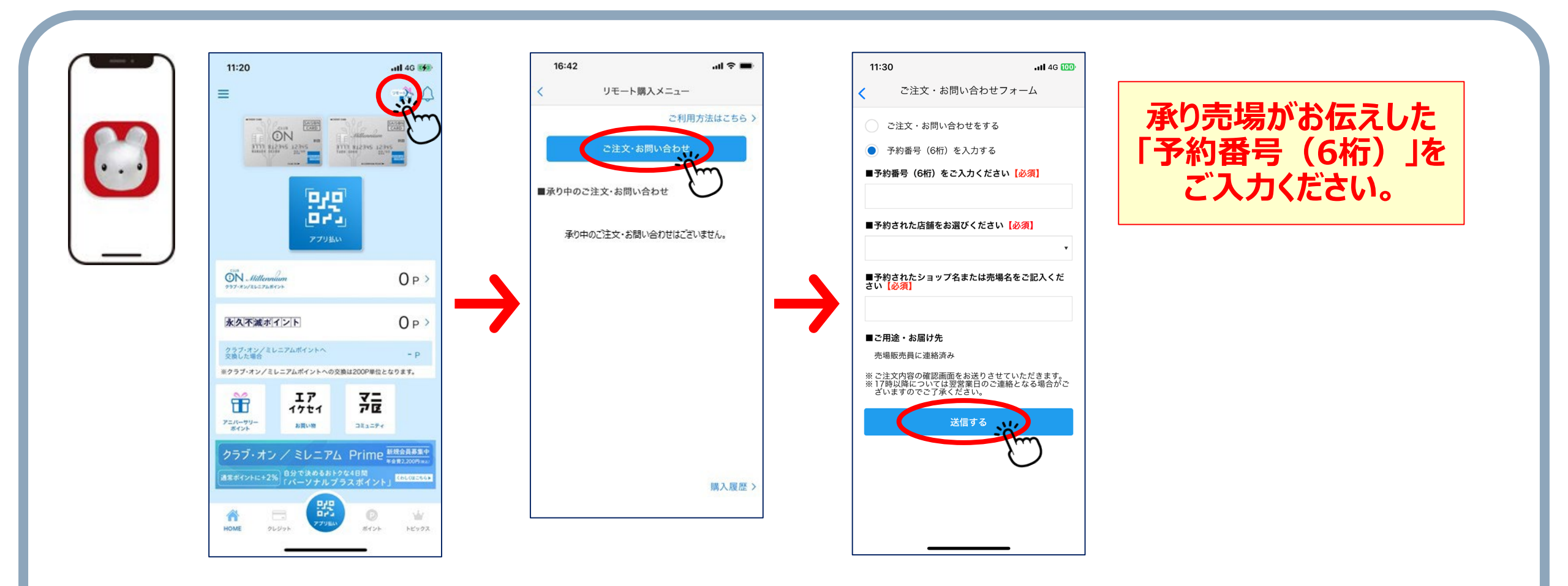

#### ご予約済みの商品をお支払いの場合③

# クラブ・オン/ミレニアム アプリのメッセージでご回答いたします。

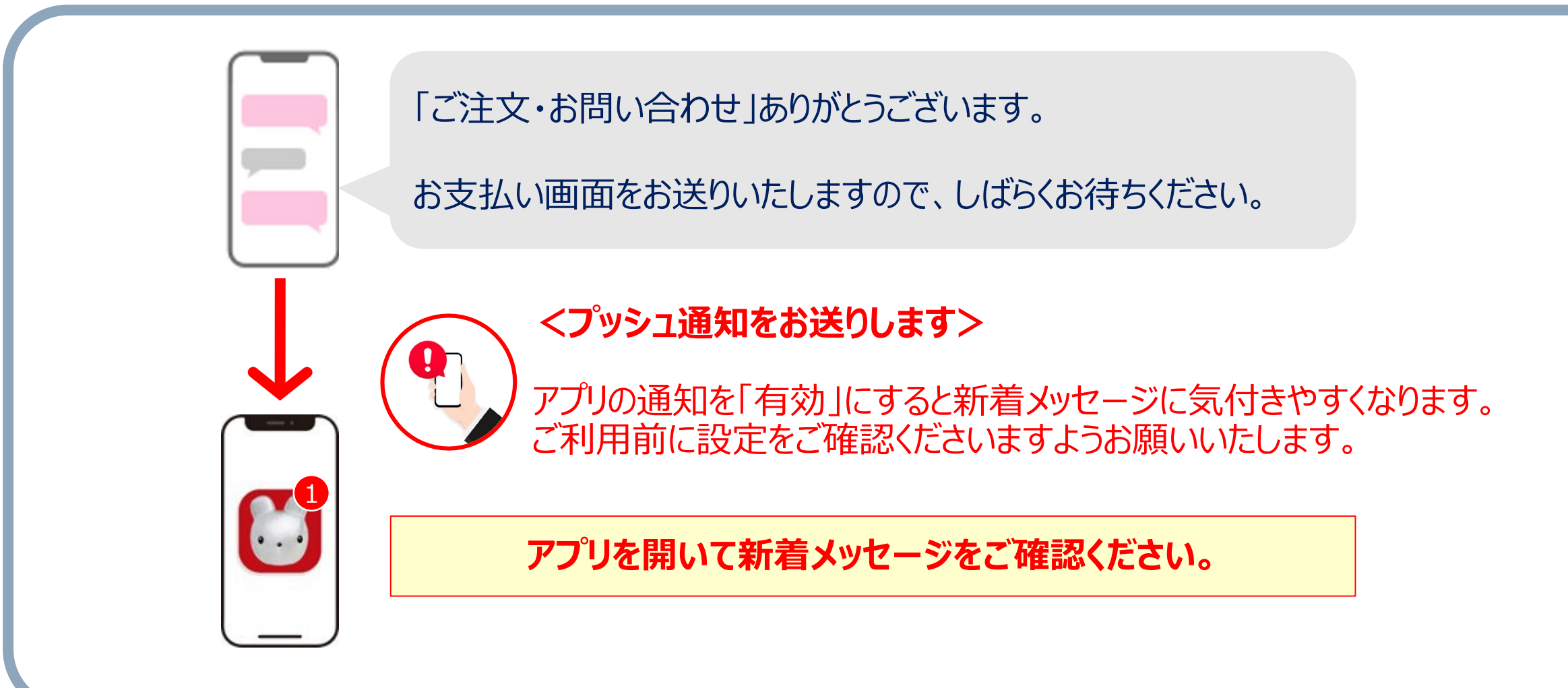

#### ご予約済みの商品をお支払いの場合④

## お支払い方法をご指定いただき、「購入する」ボタンをタップしてください。

注文内容をご確認のうえ、 48時間以内に購入手続きをお願いいたします。 お手続きの際、お支払い方法をお選びください。

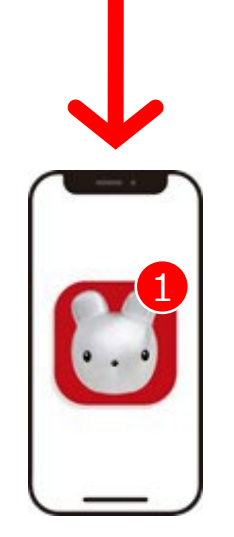

メッセージー覧画面から「注文内容を確認する」ボタンをタップ。

商品代金、配送料をお確かめのうえ、お支払い方法をご指定くだ さい。クラブ・オン/ミレニアムポイントもご利用いただけます。

購入期限を越えた場合はキャンセルとさせていただきます。